# **SOMMAIRE**

#### **ENREGISTREMENT D'UNE MISE BAS**

| MISE EN ROUTE DU TDS                           | <b>p.2</b> |
|------------------------------------------------|------------|
| VERIFICATION DE LA CONNEXION WIFI              | p.2        |
| ENREGISTREMENT D'UNE MISE BAS                  |            |
| - Mise bas « normale »                         | p.3        |
| - Agneau mort né                               | p.7        |
| - Adoption                                     | p.8        |
| DATE DE MISE MAS DIFFERENTE DE LA DATE DU JOUR | <b>p.8</b> |
| MODIFICATIONS AGNEAUX                          |            |
| VISUALISER LES INFORMATIONS D'UN AGNEAU        | p.10       |
| NOTER UN REMARQUE                              | p.11       |
| REFORMER UN AGNEAU                             | p.12       |
| AUTRES MENUS DU TDS POUR LA MISE BAS           |            |
| 1) VISUALISATION DES INFORMATIONS              | p.13       |
| - Mères non traitées                           | p.14       |
| - Mères traitées                               | p.14       |
| - Produits                                     | p.15       |
| 2) REGLAGE DES OPTIONS                         |            |
| - Pesées                                       | p.17       |
| - Saisies de données                           | p.17       |
| - Groupe mères/ N° produits                    | p.18       |
| - Date / Lot                                   | p.18       |
|                                                |            |
|                                                |            |

# ENREGISTREMENT D'UN AGNEAU SUPPLEMENTAIRE APRES LA MISE BAS p.19

# **ENREGISTREMENT D'UNE MISE BAS**

#### > MISE EN ROUTE DU TDS :

#### - APPUYER SUR BOUTON VERT (pendant une seconde)

**N.B**:

Si on appuie trop longuement le TDS peut se retrouver sur une liste de d'applications, pour en sortir cliquer sur ok ; à partir de cet écran ; on peut rebouter le TDS en cliquant sur RESET.

Sinon cliquer sur ok ( en haut a droite ) on revient a l'écran précédant.

Attention pour éteindre le TDS appuyer sur le bouton vert <u>une fois très rapide.</u>

#### > VERIFICATION DE LA CONNEXION WIFI

| Start                  | 🕮 🗰 🤐            |
|------------------------|------------------|
| Friday<br>Connectivity | 10:01 4          |
|                        | Wireless Manager |
| Active5ync             | Connected        |
| 5ettings               | Hide             |
|                        |                  |
|                        |                  |
| Calcudan               | Contacht         |

Vérifier que les deux flèches sont activées : En cliquant sur ces deux flèches avec le stylet ce message apparaît et il doit afficher « *Connected* ».

#### > ENREGISTREMENT D'UNE MISE BAS

Dans l'écran de départ :

- Cliquer sur **Start** (en haut à gauche)
- Cliquer sur CE mise bas
- Attendre un peu

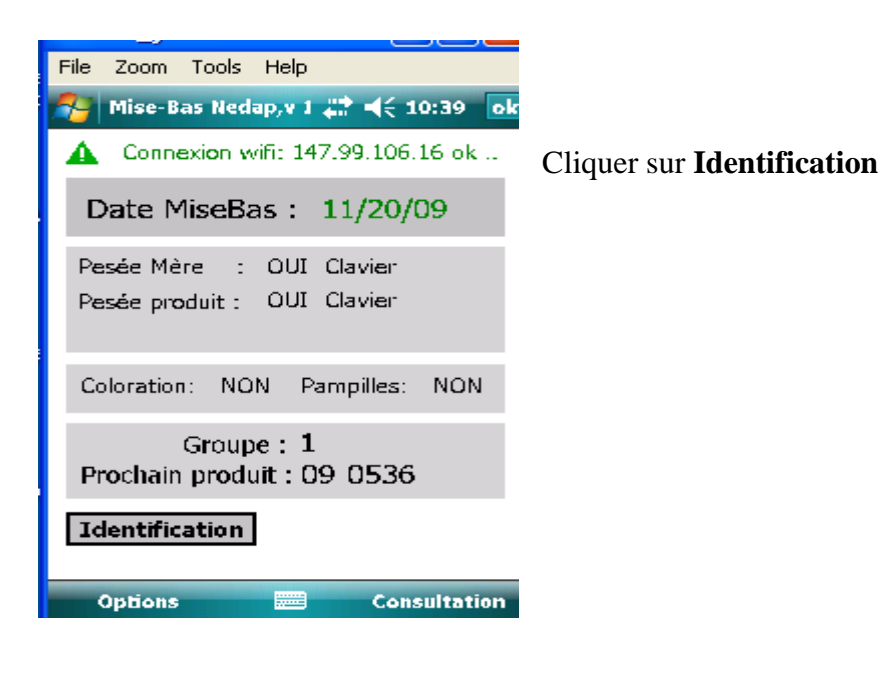

Données de la mère :

| 😤 11/18/09, Miseb 🛛 🗱 📢 1:25 🛛 ok |                                                                                                    |
|-----------------------------------|----------------------------------------------------------------------------------------------------|
| Identification électronique       | Cliquer sur <b>Identification électronique</b> pour lire la puce de la brebis                                                                                                    |
| Groupe 1<br>Mise-Bas 1 Normale 🔹  | Valider avec la touche $\leftarrow$ du clavier (en bas à droite)                                                                                                    |
| poids : Hg Taille portée :        | Si la brebis est présente dans l'effectif le numéro<br>s'affiche en vert.<br>Pour entrer manuellement le numéro cliquer dans la<br>case et taper le n° de la brebis en 6 chiffres<br>(ex : 070293)<br>Si on veut effacer un chiffre se servir de la flèche sous<br>le <b>ok</b> . |

| Identification électronique |                                   |  |
|-----------------------------|-----------------------------------|--|
| 070293                      |                                   |  |
| Groupe 1<br>Mise-Bas        | Normale -                         |  |
| poids :                     | Normale<br>Difficile ou morte     |  |
| Taille portée :             | Vide                              |  |
| Code réforme                | Morte, portee morte<br>Avortement |  |
| Remarques                   | •                                 |  |
| Annuler                     | Valider                           |  |

- Entrer le **mode de mise bas** en se servant de la liste déroulante

| Identification électronique      |  |  |
|----------------------------------|--|--|
| 070293                           |  |  |
| Groupe 1<br>Mise-Bas 1 Normale 🔹 |  |  |
| poids : <b>750</b> Hg            |  |  |
| Taille portée : 2                |  |  |
| Code réforme : 0                 |  |  |
| Remarques 🔽                      |  |  |
| Annuler Valider                  |  |  |

Poids de la brebis :

- Avec le stylet se positionner dans la case
- Inscrire le poids manuellement (<u>en Hg</u>)

Pour une femelle de **plus de 100 Kg** noter 999Hg dans la case puis noter le poids réel sur papier.

Taille de la portée :

- Avec le stylet se positionner dans la case
- Inscrire le nombre d'agneau(x)

Code réforme :

Possibilité de réformer une brebis morte (voir les différents codes sur liste papier)

Si on veut mettre une remarque se servir de la liste déroulante

Puis Valider

Données des agneaux :

| 🗱 📢 1:35 🛛 ok      |
|--------------------|
| 070293 <b>1/</b> 2 |
| e                  |
|                    |
| Autre numéro       |
| Valider            |
| << Mère            |
|                    |

Le TDS propose un numéro d'agneau (vérifier que ce soit le bon numéro de boucle) :

Si oui Valider \_

\_

Si non aller sur Autre numéro

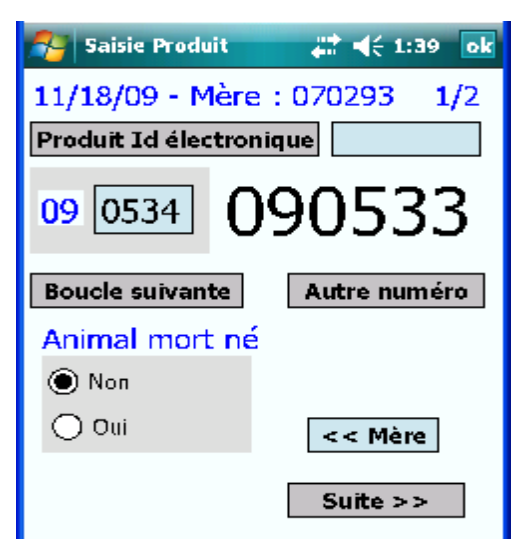

Agneau vivant? Par défaut le TDS déclare l'agneau vivant :

- Si oui cliquer sur **Suite** -\_
- Si agneau mort né voir page 7

| 🚰 Mère: 070         | 0293 🕂 ◀< 1:36 ok               |
|---------------------|---------------------------------|
| 11/18/09 F          | Produit: 090533 1/2             |
| Mode<br>Allaitement | ▼<br>0: Maternel<br>1: Adoption |
| роі                 | 2: Artificiel                   |
| Remarques           | -                               |
| Sexe                | ✓ < Mère                        |
|                     | Suivant >>                      |

Mode d'allaitement :

Se servir de la liste déroulante \_

Si allaitement maternel ou artificiel continuer Si adoption voir page 7 entrer le numéro de la

\_ mère adoptive et continuer

| 🚰 Mère: 07          | 0293 🕂 📢 1:37                  | ok |
|---------------------|--------------------------------|----|
| 11/18/09            | Produit: 090533 1/2            |    |
| Mode<br>Allaitement | 0: Maternel                    | •  |
|                     |                                |    |
| ро                  |                                | _  |
| Remarques           |                                |    |
| Sexe                | poids sup 100 kg<br>a reformer |    |
| Code réforme        | malformation                   |    |
|                     | baveur                         | =  |
|                     | mere inconnue                  |    |
|                     | doute sur mere                 | -  |
|                     |                                |    |

Poids de l'agneau :

\_

Se placer dans la case avec le stylet

- Inscrire le poids manuellement (en Hg)
- Possibilité de mettre une remarque sur l'agneau si nécessaire

Entrer le sexe de l'agneau Entrer le code réforme si nécessaire

Cliquer sur **Suivant** pour passer à l'agneau d'après OU

Cliquer sur Fin s'il n'y a qu'un seul agneau

| 😤 Récapitı                                                                                | ılatif |     | #    | <b>€ 1</b> 2 | 15 ok |
|-------------------------------------------------------------------------------------------|--------|-----|------|--------------|-------|
| Mère: 070293 date: 11/18/09<br>Portée: 2 Mode MB: 1 Poids: 750Hg<br>Date prévue: 6-1-2009 |        |     |      |              |       |
| Produit                                                                                   | Sx     | Lot | Lait | Ref          | Pds   |
| 090533                                                                                    | 2      |     | 3    |              | 0     |
| 090534                                                                                    | 1      | 2   | 2    |              | 0     |
|                                                                                           |        |     |      |              |       |
| << Préced                                                                                 | ent    | <<  | Mère | Va           | lider |

Affichage du tableau récapitulatif de la déclaration qu'on vient de faire.

Vérifier et cliquer sur Valider

| 2                                                                                         | Récapit  | ulatif | # +    | ÷ 1:46  |
|-------------------------------------------------------------------------------------------|----------|--------|--------|---------|
| Mère: 070293 date: 11/18/09<br>Portée: 2 Mode MB: 1 Poids: 750Hg<br>Date prévue: 6-1-2009 |          |        |        |         |
|                                                                                           | Base de  | donnée | 9      | ok      |
| Pr<br>Informations mère et<br>produits enregistrées !!                                    |          |        |        |         |
| 09                                                                                        | 0334     | 1 2    | 2      |         |
|                                                                                           |          |        |        |         |
| <<                                                                                        | < Préced | ent <- | < Mère | Valider |

Après avoir validé toutes les informations sont enregistrées, cliquer sur **ok** pour confirmer.

# ➤ AGNEAU MORT NÉ :

| Saisie Produit       #                                | Si agneau mort né :<br>- Cocher <b>Oui</b><br>- Cliquer sur <b>Suite</b>                                   |
|-------------------------------------------------------|----------------------------------------------------------------------------------------------------|
| Boucle suivante Autre numéro<br>Animal mort né<br>Non |                                                                                                    |
| Suite >>                                              |                                                                                                    |
| Mère: 070293                                          |                                                                                                    |
| Mode Mort né<br>Allaitement                           | Entrer :- le poids ( <b>en Hg</b> )                                                                        |
| poids : 0 Hg<br>Remarques <b>baveur •</b>             | <ul> <li>remarque si besoin</li> <li>le code réforme 2 s'affiche automatiquement<br/>(Vérifier)</li> </ul> |
| Sexe Femelle  Code réforme : 0                        | Cliquer sur <b>Suivant</b> puis continuer la procédure.                                                    |
| Suivant >>                                            |                                                                                                    |

# > ADOPTION :

| 🎥 Mère: 070293 🛛 🗱 📢 1:43 🛛 ok                      |                                                                                          |
|-----------------------------------------------------|------------------------------------------------------------------------------------------|
| 11/18/09 Produit: 090534 2/2<br>Mode<br>Allaitement | Mode allaitement : cliquer sur Adoption                                                  |
| Mère adoptive                                       | Puis rentrer le numéro de la mère adoptive (sa mise bas doit déjà être enregistrée).     |
| Remarques                                           | Noter le reste des informations concernant l'agneau puis cliquer sur <b>Fin&gt;&gt;.</b> |
| <pre>&lt;&lt; Précédent</pre>                       |                                                                                          |

## DATE DE MISE BAS DIFFERENTE DE LA DATE DU JOUR :

Avant d'identifier la brebis et de faire la déclaration

| File Zoom Tools Help                                                                                      |                       |
|----------------------------------------------------------------------------------------------------|-----------------------|
| 👏 Start 📑                                                                                                 | i ( 🛲                 |
| Today<br>Applications SAGA<br>Automate CLO<br>Automate Controle Laitier<br>File Explorer                  | <b>4:03 PM</b><br>Off |
| i cerdisp<br>CEMiseBas<br>MiseBas<br>Excel Mobile                                                         |                       |
| <ul> <li>Internet Explorer</li> <li>Bubble Breaker</li> <li>Solitaire</li> <li>Wireless Access</li> </ul> |                       |
| Programs<br>Settings                                                                                      | tacts                 |

Dans le menu cliquer dans Applications SAGA

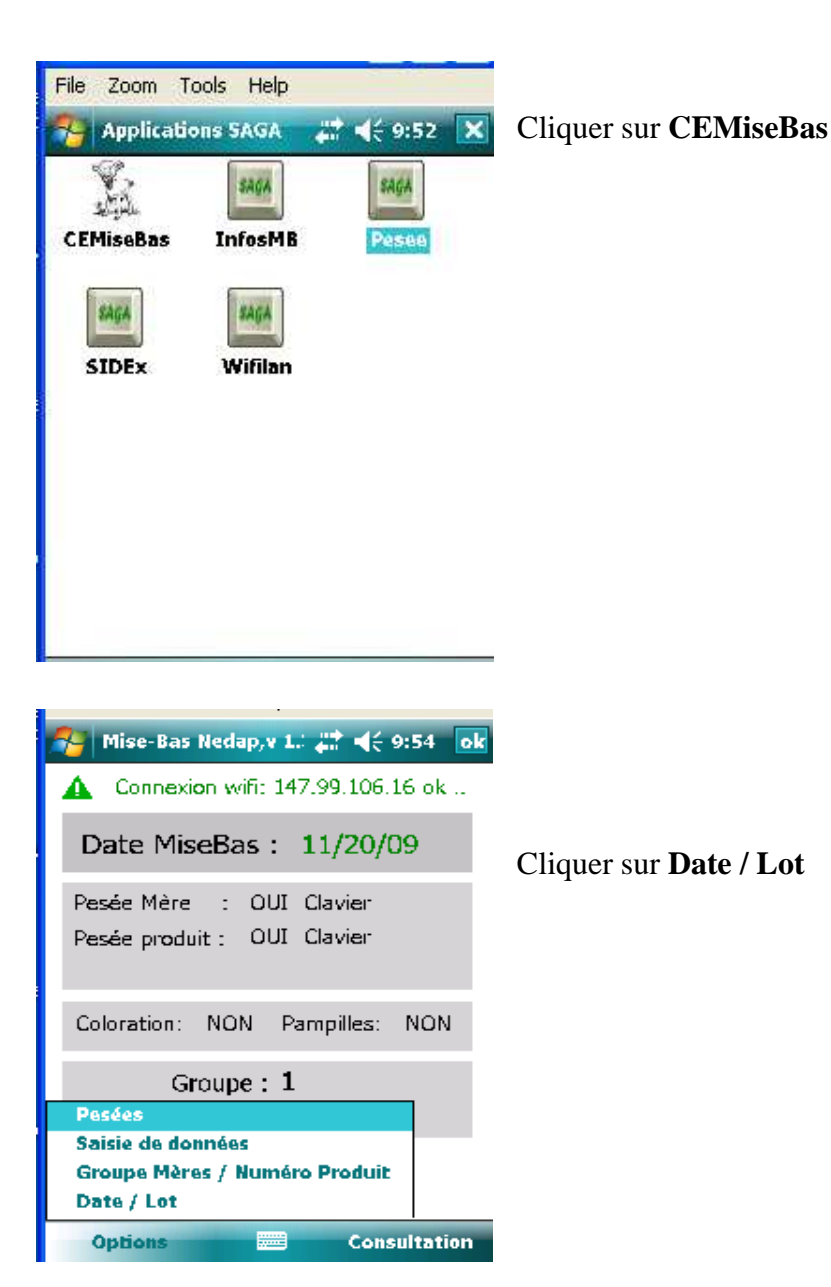

| 🊰 Date et Lot            | 🚓 📢 9:58 🛛 ok |  |  |
|--------------------------|---------------|--|--|
| Date du jour :           | 11/20/09      |  |  |
| Date Mise-bas :          | 11/20/09      |  |  |
| Jour +                   | Jour -        |  |  |
| Lots de pesées de        | es agneaux    |  |  |
| Sous la mère 1           |               |  |  |
| Allaitement artificiel 2 |               |  |  |
| Enregistrer              | Annuler       |  |  |
|                          |               |  |  |

Par défaut : Date de mise bas = date du jour

Pour changer cliquer sur **Jour** + ou **Jour** – Puis **Enregistrer** 

Faire la déclaration de mise bas pour la brebis concernée.

Attention, après, ne pas oublier de remettre Date de mise bas = date du jour

#### **MODIFICATIONS AGNEAUX**

#### > VISUALISER LES INFORMATIONS D'UN AGNEAU :

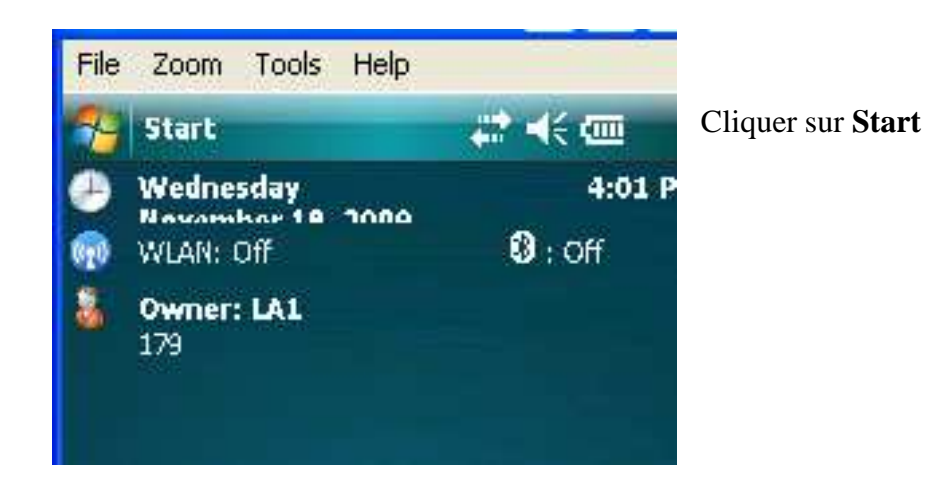

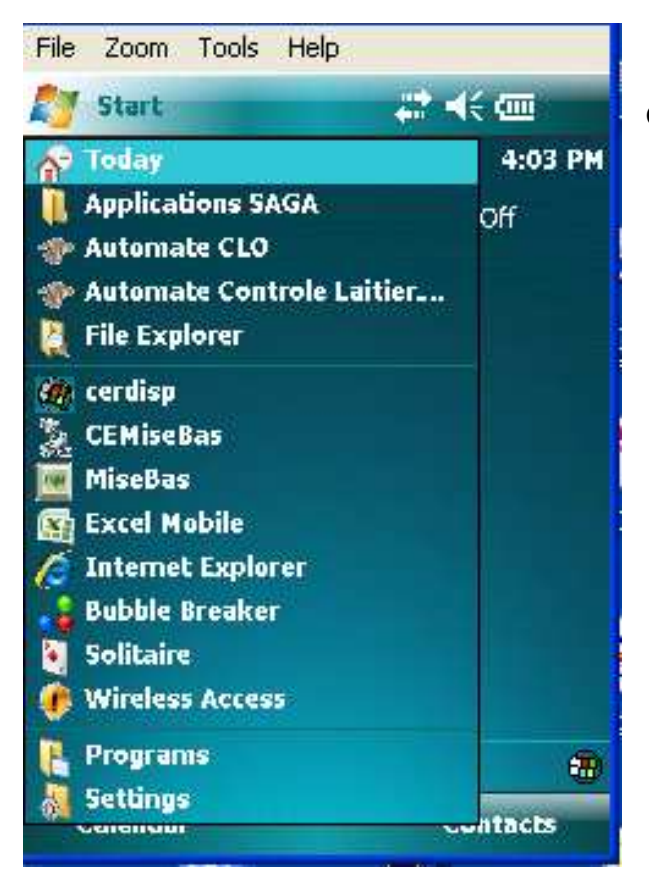

Cliquer sur MiseBas

| 🚰 InfosMB Nedap,v 1.5 📰 📢 4:03 🛛 ok                        |                                                                                             |
|------------------------------------------------------------|---------------------------------------------------------------------------------------------|
| ✔ Wifi Début clavier                                       |                                                                                             |
| Lecture Id électronique                                    |                                                                                             |
| TDS_NOMAD-ET0DC03230                                       | Cocher clavier<br>Puis entrer le numéro de l'agneau (sur 6 chiffres)<br>Puis <b>Valider</b> |
|                                                            | ATTENDRE QUELQUES SECONDES                                                                  |
| O Clavier<br>O BlueTooth<br>O Code Barre                   |                                                                                             |
| Lecture Système BlueTaoth                                  |                                                                                             |
| File 20011 10015 Fielp<br>InfosMB Nedap,y 1.5 🚔 ◀< 4:06 ok | formations s'affichent                                                                      |

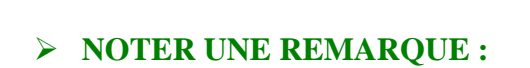

J+ J- Effacer

Abandonner

٠

| гіе         | 20             | 011 10               | us ne      | ψ         |                 |    |
|-------------|----------------|----------------------|------------|-----------|-----------------|----|
| -           | Inf            | osMB N               | edap, v    | 1.5 #?    | <b> </b> € 4:06 | ok |
| 09          | 05             | 532                  | Né         | e le : 29 | 9/10/2009       |    |
| Poi<br>Alla | ds (l<br>aiten | hg) : 3%<br>nent : ( | 2 Sex<br>) | e:2       |                 |    |
| Lot         | ::1            | Mé                   | ère ado    | ptive :   |                 |    |
|             |                |                      |            |           |                 | -  |
| Re          | maro           | que                  |            |           |                 |    |
| Réf         | orm            | e                    | Date       |           |                 |    |
| Co          | de (           |                      | J+         | J-        | Effacer         | ]  |
| 1           | /alio          | ler                  |            | AŁ        | andonne         | r  |
| Proc        | duit           | Portée               | Mére       |           |                 |    |
|             |                |                      |            |           |                 |    |

Poids (hg): 32 Sexe: 2

Mère adoptive :

Date

Allaitement : 0 Lot : 1 Mèr

Remarque Réforme

Valider

Praduit Portée Mére

Code

Pour noter une remarque :

-Cliquer sur la flèche déroulante et choisir la remarque

(Attention même liste de remarques mélangées pour les brebis et les agneaux)

## **REFORMER UN AGNEAU :**

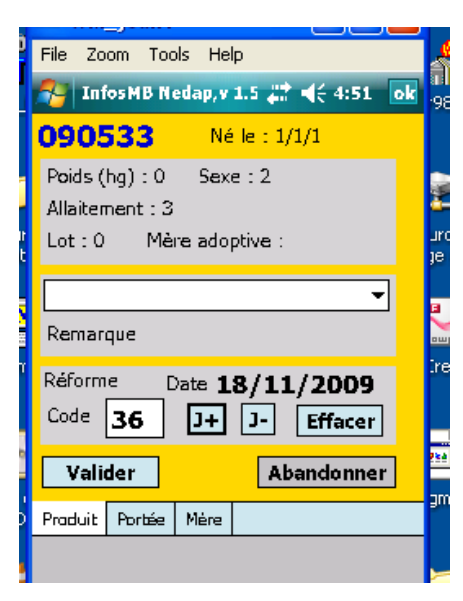

Pour réformer un animal :

- entrer le code réforme (voir liste papier)
- entrer la date de la réforme avec le stylet en cliquant sur **J**+ ou **J**-
- Valider

Pour confirmer l'enregistrement : cliquer **Yes** Modifications enregistrées : cliquer sur **Ok** 

#### SI ON VEUT ENREGISTRER UNE AUTRE REFORME :

# Cliquer sur Abandonner

A partir de là on peut identifier un autre animal et le réformer

## SI ON VEUT SORTIR DU PROGRAMME :

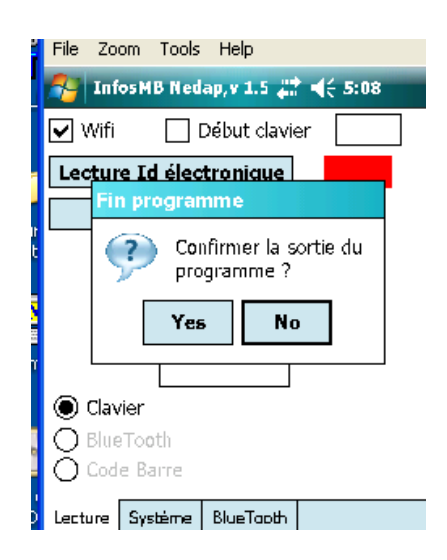

Cliquer sur **Ok** (en haut à droite) Confirmer la sortie du programme : cliquer sur **Yes** 

### AUTRES MENUS DU TDS CONCERNANT LES MISES BAS

#### 1) VISUALISATION DES INFORMATIONS SUR LE TDS

| File Zoom Tools Help                                                                                                    |                                                                                                    |
|----------------------------------------------------------------------------------------------------|----------------------------------------------------------------------------------------------------|
| Start   Today   Applications SAGA   Applications SAGA   Automate CLO   Automate Controle Laitier   File Explorer   CEMiseBas   MiseBas   Excel Mobile   Internet Explorer   Bubble Breaker   Solitaire   Vireless Access   Programs   Settings   Curonom                                                                                                    | Dans le menu cliquer dans <b>Applications SAGA</b>                                                                                                    |
| File Zoom Tools Help<br>Applications SAGA A G ST S SAGA<br>CEMiseBas InfosMB Pesee<br>SIDEx Wifilan                                                                                                    | Cliquer sur <b>CEMiseBas</b>                                                                                                    |
| File Zoom Tools Help         Image: Mise-Bas Nedap,v 1.: Image: Image: | A partir de cet écran cliquer sur <b>Consultation</b> , plusieurs<br>possibilités :<br>- mères non traitées : liste des brebis n'ayant pas mis bas<br>OU<br>- mères traitées : liste des brebis ayant mis bas<br>OU<br>- Produits : liste des agneaux nés |

Statistiques

Consultation

Ontions

13

# > MERES NON TRAITÉES

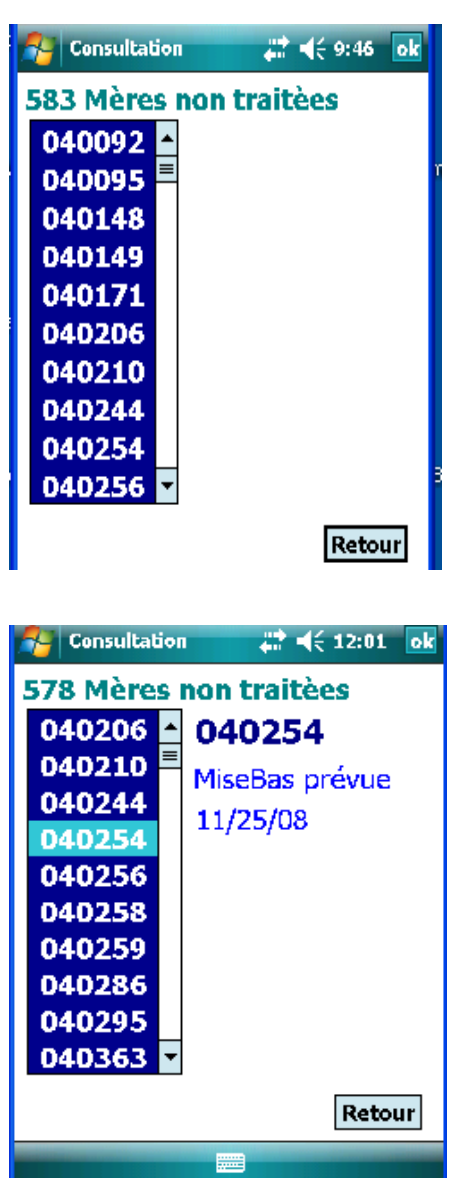

- Pour visualiser la liste des brebis qui n'ont pas encore mis bas : cliquer dans **Mères non traitées** 

Pour voir les données concernant une brebis cliquer sur son numéro et le détail des informations s'affiche (date de mise bas prévue)

Pour sortir de cette fenêtre cliquer sur Retour

#### > MERES TRAIT ÉES

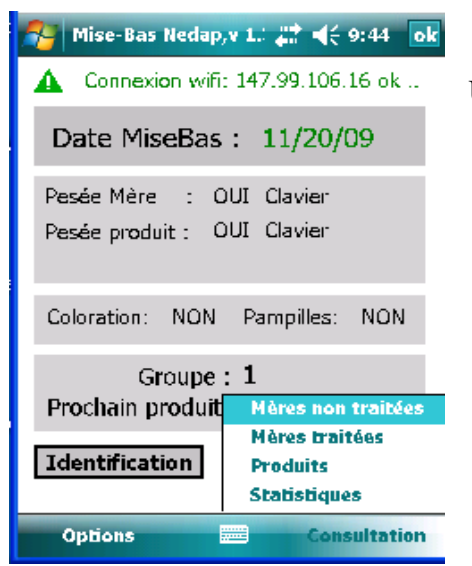

Une fois revenu sur cet écran, cliquer sur Mères traitées

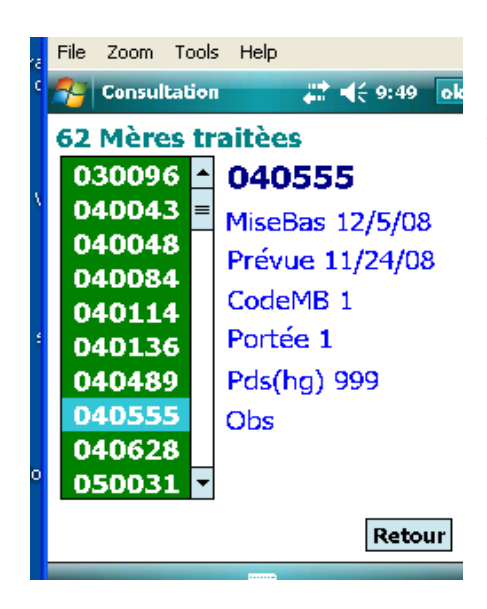

La liste des brebis qui ayant mis bas est affichée (pour la faire défiler cliquer sur les flèches)

- Pour voir les données concernant une brebis cliquer sur son numéro (ex :**040555**) et le détail des informations s'affiche (date MB, code MB, pds, ...)

Pour sortir de cette fenêtre cliquer sur Retour

# > PRODUITS

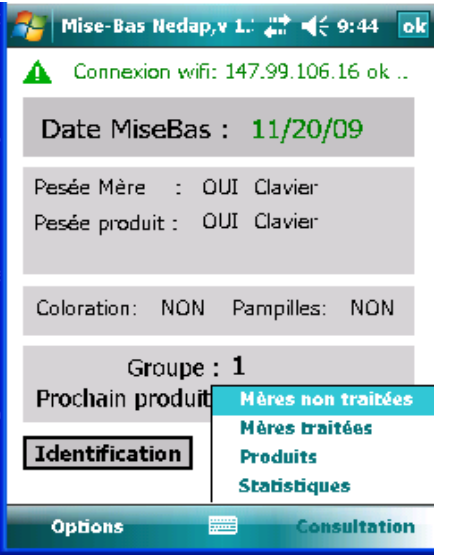

Une fois revenu sur cet écran cliquer sur Produits

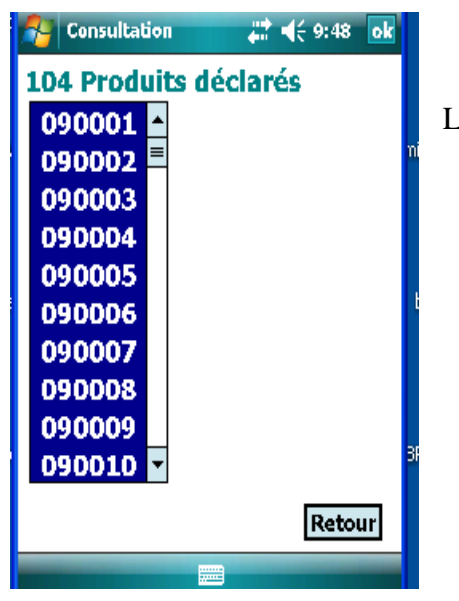

La liste des agneaux déclarés à la naissance s'affiche.

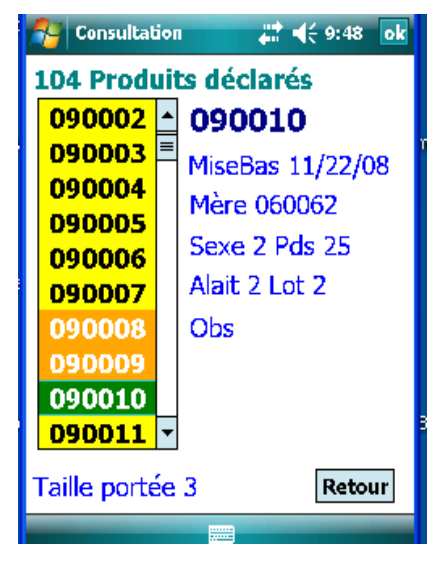

Pour voir les données concernant un agneau, cliquer sur son numéro et le détail des informations s'affiche (sexe, pds, mode allait ...)

Le numéro surligné en vert dans la liste est celui pour lequel les informations sont affichées.

Et le(s) numéro(s) surligné(s) en orange sont les agneaux issus de la même portée que celui qui est sélectionné.

Pour sortir de cette fenêtre cliquer sur Retour

#### 2) REGLAGES DES OPTIONS

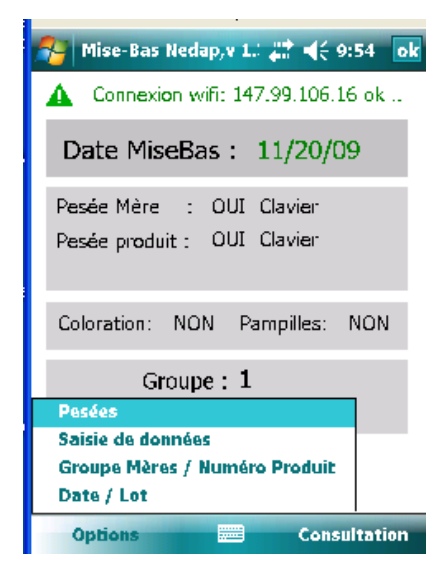

#### PESEES

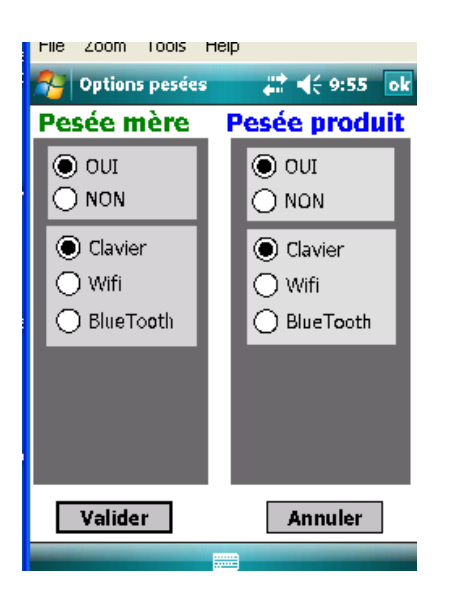

# A partir de cet écran, cliquer sur **Options**, plusieurs possibilités :

- Pesées
- Saisie de données
- Groupe mères/numéro Produit
- Date/Lot

- Choix de la pesée de la mère et de l'agneau
- Choix du mode d'enregistrement de la pesée

#### SAISIES DE DONNEES

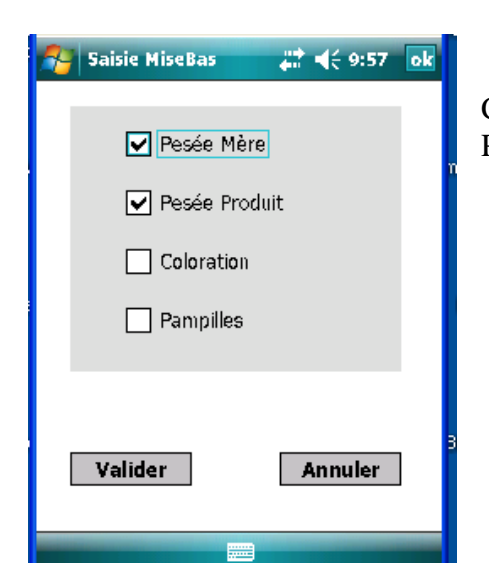

Cocher la case si on veut que l'information soit enregistrée Puis valider

# **GROUPE MERES / NUMEROS PRODUITS :**

| 2  | Groupe mères                | <b>#</b> ≹ <b>4</b> € 9:57 ok |
|----|-----------------------------|-------------------------------|
|    | Sélectionner un groupe      | • · · ·                       |
| Pr | Groupe :<br>ochain numéro : |                               |
|    | Valider                     | Annuler                       |
|    |                             |                               |

# DATE / LOT :

| 🐴 Date et Lot       | 🗱 📢 9:58 🔤 |
|---------------------|------------|
| Date du jour :      | 11/20/09   |
| Date Mise-bas :     | 11/20/09   |
| Jour +              | Jour -     |
| Lots de pesées d    | es agneaux |
| Sous la mè          | re 1       |
| Allaitement artific | ciel 2     |
| Enregistrer         | Annuler    |
|                     |            |

Date de mise bas = date du jour (Pour changer cliquer sur **Jour** + ou **Jour** -)

#### ENREGISTREMENT D'UN AGNEAU SUPPLEMENTAIRE APRES LA DECLARATION DE LA MISE BAS

| 💦 12/1/09, Misebas 🛛 🗮 📢 2:01 🔤 k |
|-----------------------------------|
| Identification électronique       |
| 040048                            |
| Groupe 1<br>Mise-Bas 1 Normale 🔻  |
| poids : Hg                        |
| Taille portée :                   |
| Code réforme :                    |
| Remarques                         |
| Annuler                           |
|                                   |

Taper le numéro de la mère

| 🚰 Déjà traitée 🛛 👫 📢 2:03 💽                             |  |  |
|---------------------------------------------------------|--|--|
| Femelle: <b>040048</b><br>Déjà traitée                  |  |  |
| Date misebas: 17-6-2009<br>Portée: 2<br>Code misebas: 1 |  |  |
| Modifications mère                                      |  |  |
| Retour Voir portée - Annul Misebas                      |  |  |

| Identification 🚑 📢 2:05 ok       |
|----------------------------------|
| Misebas 6/17/09 Jour+ Jour-      |
| déjà traitée 040048              |
| Groupe 1<br>Mise-Bas 1 Normale 🔹 |
| poids : 0 Hg                     |
| Taille portée : 2                |
| Code réforme : 0                 |
| Remarques 🗨                      |
| Annuler Valider                  |

Affichage des informations déjà enregistrées pour cette brebis. Cliquer dans **modification mère.** 

Changer la taille de la portée puis Valider

|   | Jdentification 🛛 👫 ◀< 2:06   |   |  |  |
|---|------------------------------|---|--|--|
| м | isebas 6/17/09 Jour+ Jour-   | ] |  |  |
|   | Modifications mère           |   |  |  |
| u | Confirmer l'enregistrement : |   |  |  |
|   | Mère: 040048                 |   |  |  |
|   | Portée passe de 2 à 3        |   |  |  |
|   | Yes No                       |   |  |  |
|   | Code réforme : U             |   |  |  |
|   | Remarques 💽                  |   |  |  |
| [ | Annuler Valider              |   |  |  |

Confirmer l'enregistrement : cliquer sur Yes